#### dnapayments

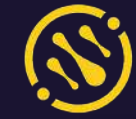

Virtual Terminal

| 99.00             |  |
|-------------------|--|
| Currency          |  |
| GBP               |  |
| Description       |  |
| Order description |  |
| Order number      |  |
| VT-1648407394247  |  |
| Card Number       |  |
| Cardholder Name   |  |
| ADAM SMITH        |  |
| Expiry date       |  |
| 04/24             |  |
| CVV/CVC           |  |
|                   |  |

Ξ

△ Overview

POS payments

ଡ Payment links

Chargebacks

Settlements Billing

Reports

上 Exports

Settings

? Help

## **Virtual Terminal**

User Guide

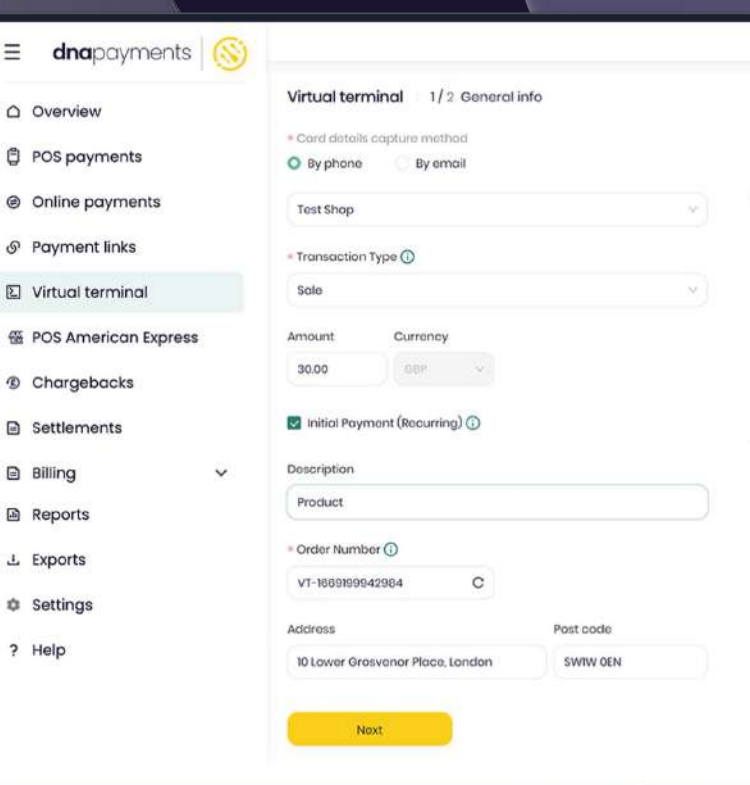

dnapayments.com/faq support@dnapaymentsgroup.com 0208 102 8100

or contact your Account Manager

#### Contents

Welcome to the DNA Payments Virtual Terminal

Accessing the Virtual Terminal

Logging in to the DNA Payments Merchant Portal

Security best practices

Accepting a payment

Managing your Virtual Terminal payments

Refunding a payment

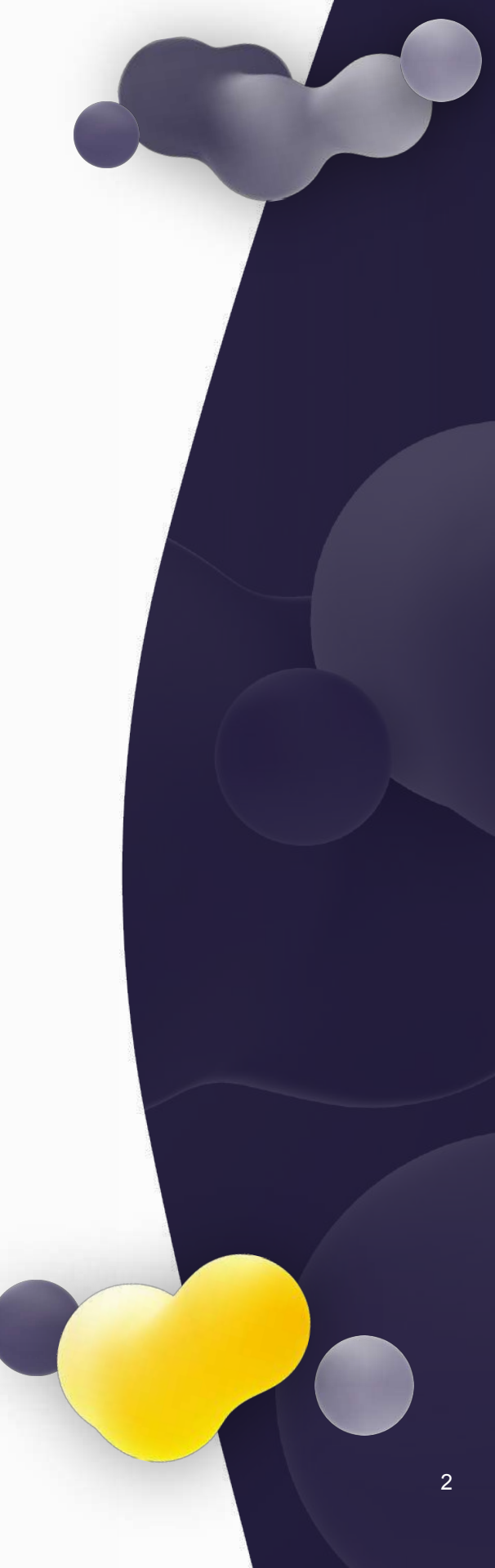

#### Welcome to the DNA Payments Virtual Terminal

Our Virtual Terminal lets you accept payments over the phone or by email so that you can accept payments remotely without using a website, with no coding or integration required and no need to have face-to-face customer transactions. All major credit and debit cards are accepted. Sign in to our Merchant Portal, select the Virtual Terminal option, take the customer details and get paid.

#### **Getting access to the Virtual Terminal**

The Virtual Terminal will automatically be available on our Merchant Portal if you've requested this solution and your application for the Virtual Terminal was approved.

Just log in to our Merchant Portal, and you'll see the Virtual Terminal menu option on the left-hand side of your dashboard.

| ■ dnapayments          | )                                 | + New payment link |
|------------------------|-----------------------------------|--------------------|
| △ Overview             | Virtual terminal 1/2 General info |                    |
| 🖞 POS payments         |                                   |                    |
| Ø Online payments      | * Card details capture method     |                    |
| െ Payment links        | O By phone O By email             |                    |
| Virtual terminal       |                                   |                    |
| 蛋 POS American Express | Test Shop                         | ~                  |
| Chargebacks            | + Transaction Tupo                |                    |
| Settlements            | * Indisaction Type ()             |                    |
| Billing ~              | Sale                              | ×                  |
| Reports                | Amount Currence                   |                    |
| ± Exports              | Amount Currency                   |                    |
| Settings               | 30.00 GBP V                       |                    |
| ? Help                 |                                   |                    |
|                        | 🔽 Initial Payment (Recurring) 🛈   |                    |
|                        | Description                       |                    |

#### Logging in to the DNA Payments Merchant Portal

- Log in to portal.dnapayments.com using the email address you've provided with your application.
- Click "Set up password" to generate your password if it's your first time using our Merchant Portal.
   Make sure you're using the email you provided with your application.

| <b>dna</b> payments   🚫                                                |                |
|------------------------------------------------------------------------|----------------|
| Log in to your account                                                 |                |
| Email address                                                          |                |
| Password                                                               |                |
| Password                                                               |                |
| Set up your Pass                                                       | Password       |
| Log in                                                                 |                |
|                                                                        |                |
|                                                                        |                |
| Cookies Policy Privacy Policy Terms and Conditi<br>© 2022 DNA PAYMENTS | ons PCI Charte |

#### Virtual Terminal - Security best practice

Our Virtual Terminal is a great tool for accepting card-not-present payments remotely over the phone. However, we encourage customers to operate with best practices top of mind to prevent fraud and security risks. A clear desk policy for the PC or laptop that operates the Virtual Terminal is advised. This policy should also ensure that mobile phones are not in use and that sensitive card details or customer information are not repeated over the phone, written down, or saved anywhere on the PC desktop.

#### **Our security protocols**

Our security protocols, such as PCI-DSS, are in place to ensure our customers and yours are protected from fraud. With card-not-present payments, this becomes even more vital, and some responsibilities lie with you to provide the safest possible payment environment possible. Learn more <u>here</u>

#### **Payment Links**

We have highly secure alternatives, such as our Payment Links, which use a secure link created in the Merchant Portal that you can send via email or other online communications to your customers. Find out more <u>here</u>

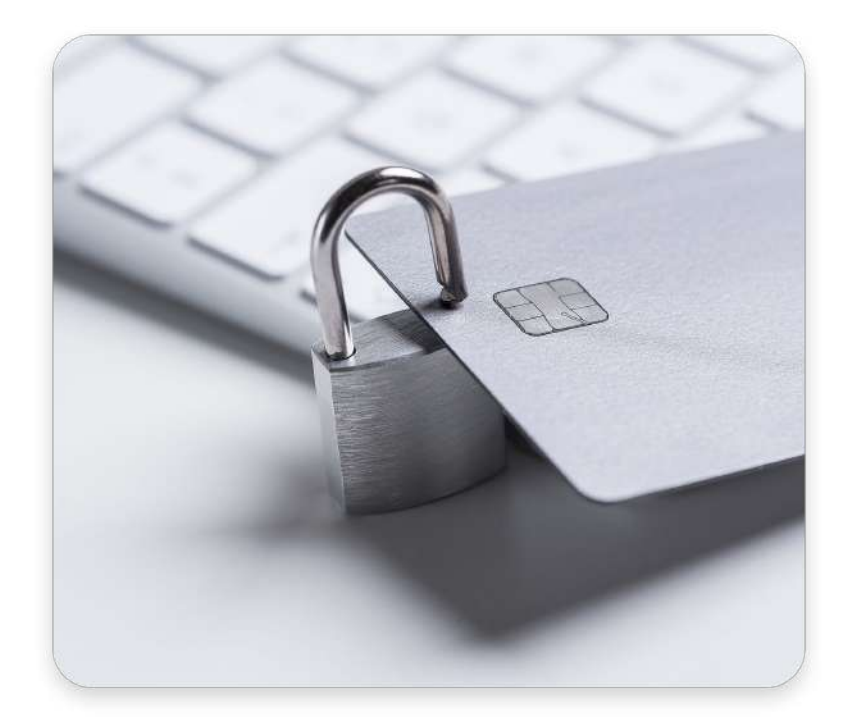

#### Accepting a payment

 Enter the Virtual Terminal section on our Merchant Portal.

2 Select if you've received the card payment details via phone or email.

3 Select transaction type, and sale amount, use the check to select if it's a recurring payment and enter the amount, description and customer's address.

|                            | Mintrue Languige 1 1/0 Concert into     |             |                        | Cord details capture method      |   |              |
|----------------------------|-----------------------------------------|-------------|------------------------|----------------------------------|---|--------------|
|                            | Virtual terminal 1/2 General Info       |             | C Overview             | O By phone By small              |   |              |
| POS payments               | Card details capture method             |             | POS payments           | * Storo                          |   |              |
| Online payments            | O By phone O By email                   |             | Online payments        | Test Shop                        |   | 19           |
|                            | = Store                                 |             |                        | * Transaction Type 🕥             |   |              |
| <sup>a</sup> Payment links |                                         | ~           | & Payment links        | Salo                             |   | . v          |
| Virtual terminal           |                                         |             | Virtual terminal       | Amount                           |   |              |
| S POS American Express     | Amount                                  |             | 晋 POS American Express | 30.00 GBP                        | 4 |              |
| Charaobaoka                | 0.00                                    |             | @ Charachaola          |                                  |   |              |
| Chargebacks                | Description                             |             | S chargebacks          | Initial Payment (Recurring) 🕥    |   |              |
| Settlements                | Name of the service or item you provide |             | Settlements            | Description                      |   |              |
| Billing 🗸 🗸                |                                         |             | 🖻 Billing 🗸 🗸          | Order description                |   |              |
| Reports                    | • Order Number ③                        |             | Reports                | • Order Number ()                |   |              |
|                            | VT-1666268061151 C                      |             |                        | VT-1666268061151                 | C |              |
| Exports                    | Address                                 | Postal code | 2. Exports             | Addeser                          |   | · Postal cos |
| Settings                   | Kelelenen                               | 0000        | Settings               | 10 Lower Grosvenor Place, London |   | SWIW DEN     |
| Help                       | AUCITOSS                                |             | ? Help                 |                                  |   |              |
|                            | New                                     |             |                        | New                              |   |              |

#### 

A clear desk policy for the PC or laptop operating the Virtual Terminal is advised, meaning mobile phones are not in use, and sensitive card details or customer information are not repeated over the phone, written down, or saved anywhere on the PC desktop.

#### Accepting a payment

4 Enter your customer's card details: Card number, Card Expiry Date, Name as printed on the card and the 3-digit CVC code from the back of the card and press Next.

The payment will be processed immediately, and you'll see the result in the next step.

| Overview             | Virtual terminal 2  | / 2 Card info                       |                        | Virtual terminal                 |                                                                    |
|----------------------|---------------------|-------------------------------------|------------------------|----------------------------------|--------------------------------------------------------------------|
| POS payments         | < Edit general info |                                     | D POS payments         |                                  |                                                                    |
| Online payments      | Store               | Test Shop                           | Online payments        | <ul> <li>Payment succ</li> </ul> | essful                                                             |
| Payment links        | Amount              | £30.00                              | ଡ Payment links        | £30.00 O Pending                 |                                                                    |
| Virtual terminal     | Description         | Order description                   | Virtual terminal       |                                  |                                                                    |
| POS American Express | Address             | 10 Lower Grosvenor Place,<br>London | 🕾 POS American Express | Store                            | Test Shop OW<br>£30.00                                             |
| Chargebacks          | Order number        | VT-1666268061151                    | ① Chargebacks          | Description                      | Some very long descriptions in $\alpha$ lo symbols in the two rows |
| Settlements          | Card number         | Expiry dote                         | Settlements            | Address                          | Crawley (United Kingdom)<br>N51.113. E-0.1831                      |
| Billing 🗸 🗸          |                     |                                     | 🖻 Billing 🗸 🗸          | Order number                     | PL-1613145117352                                                   |
| Reports              | Cardholder name     | cvv/cvc                             | Reports                |                                  |                                                                    |
| Exports              | John                |                                     | ය Exports              | See in Online payments           |                                                                    |
| Settings             |                     |                                     | Ø Settings             |                                  |                                                                    |
| Help                 | Next                |                                     | ? Help                 |                                  |                                                                    |

TIP

You can assign this payment as the initial payment for easier future transactions if your customer will be purchasing from you again.

# Managing your Virtual Terminal payments

You can manage your Virtual Terminal payments and check their status in the Online Payment section of our Merchant Portal.

You'll be able to see if a payment is paid, cancelled or declined and issue full or partial refunds, giving you complete control of your payments.

| ☐ Overview             | Online Payn            | nents                                                                                                    |            |                  |         |          |          |                |        |         |               |
|------------------------|------------------------|----------------------------------------------------------------------------------------------------|------------|------------------|---------|----------|----------|----------------|--------|---------|---------------|
|                        | All Processing         | Chorged                                                                                                    |            |                  | A units | storus + | . 44     | Lunis 35 ekoya | 011.29 | Nev. 13 |               |
| POS payments           |                        |                                                                                                    |            |                  |         |          |          |                |        |         |               |
| Online payments        | Amount Stat            | ne.                                                                                                    | Cuttomer   | Payment method   |         |          | Ems      |                |        | Action. |               |
|                        | 43,01 ()**             | Providing.                                                                                                    | scorr      | e) 641113.0081   |         |          | 28.0.26  | 94 GT05        |        |         |               |
| Payment links          | 6239 (1)               | Personal                                                                                                    | sconi      | 80 54033.0037    |         |          | 257,25   | 28 0254        |        |         | - 22          |
| Virtual terminal       | £36.92 [] <sup>1</sup> | Pending                                                                                                    | JOHNDOE    | © 400.00         |         |          | 23.8.20  | 28 2218        |        |         | - 10          |
|                        | £12.40                 | Overgret                                                                                                    | JOHNDOE    | 0 400.0h         |         |          | 218.25   | 28 2316        |        |         | 314           |
| M POS American Express | £1.00                  | Dwged                                                                                                    | 2          | g Open Banking   |         |          | 21.9.26  | 25 2342        |        |         | 32            |
| D Chargebacks          | C18.35                 | 0000000                                                                                                    | iounor.    | 0. 400 10        |         |          | 20.01.04 | 08. 1115       |        |         | 112           |
|                        |                        |                                                                                                    | 201100     |                  |         |          |          |                |        |         |               |
| E secoments            | 69212                  | Changed                                                                                                    | *:         | Cheve generation |         |          | 20.0.20  | 26 0.10        |        |         | 75            |
| Billing ∨              | 639.20                 | fending.                                                                                                    | JOHMDOE    | 0 485.8          |         |          | 23.8.20  | 28 2135        |        |         | -114          |
| A Reports              | 60.01                  | (Prongine)                                                                                                    | <u>#</u> / | 🛱 Openitioning   |         |          | 22.8.26  | 25 1116        |        |         | <del>)(</del> |
|                        | £12.00                 | Pinning                                                                                                    | JOHNDOE    | 0 em.m           |         |          | 22.81.20 | 28 1115        |        |         |               |
| 上 Exports              | 625.12 (3)             | hinding                                                                                                    | JOHNDOE    | 0.400.01         |         |          | 22.01.24 | 28 14.28       |        |         | aia           |
| © Settings             | 64.53                  | Paruting                                                                                                    | JOHNDOL    | 0 em.m           |         |          | 22.11.20 | 28 1426        |        |         |               |
| 2010/0                 | 124.00                 | Personal Personal Per | JOHNDON    | D ett.m          |         |          | 218.26   | 05 1429        |        |         | 114           |
| ? Help                 |                        |                                                                                                    |            | 6 mm             |         |          |          |                |        |         |               |
|                        | (24.00                 | Contraction of the second                                                                                                    | JOHNDOIL   | C ant.n          |         |          | 20.11.04 | 26 1120        |        |         |               |
|                        | 634.06                 | Penang                                                                                                    | 301HH00E   | 0.485.9          |         |          | 22.81.20 | 25 1614        |        |         | 112           |
|                        | (24.00                 | Isniing                                                                                                    | 300/01/00  | 0 495,35         |         |          | 22.8.26  | 28 1414        |        |         | 344           |
|                        | EM400 (D1              | Peratrice                                                                                                    | 1157       | D 400000.0000    |         |          | 23.8.25  | 1602           |        |         | -++=          |

### **Refunding a payment**

You can easily manage accepted payments to perform full or partial refunds in the Online Payments section.

| £30.00 <ul> <li>Charged</li> <li>Description</li> <li>Refund</li> <li>Refund Amount</li> <li>Payment Amount £30.00</li> <li>Amount</li> <li>£30.00</li> <li>£30.00</li> </ul> | ment refund                                       |            |             |        |
|----------------------------------------------------------------------------------------------------|---------------------------------------------------|------------|-------------|--------|
| Refund AmountPayment Amount £30.00AmountBalance£ 30.00                                                                                                    | .00 <ul> <li>Charged</li> <li>cription</li> </ul> |            |             | Refund |
| £ 30.00                                                                                                    | und Amount                                        | Payment Am | ount £30.00 |        |
|                                                                                                    | 0.00                                              | Balanoo    | 200.00      |        |

**dna**payments

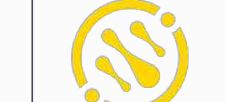

Pioneering payment solutions, powering businesses to thrive

DNA Payments Limited (Company No.11154668 /FCA No.806630). Registered office: 10 Lower Grosvenor Place, London, SWIW 0EN. DNA Payments Limited is authorised by the Financial Conduct Authority under the Payment Service Regulations 2017 for the provision of payment services.

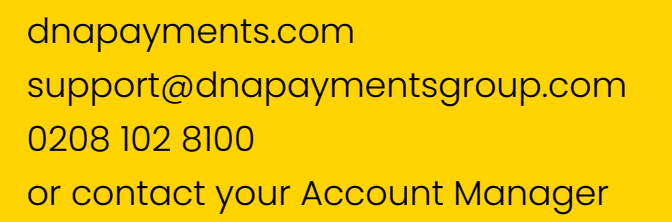

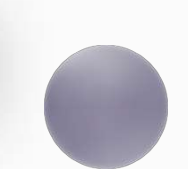